## How to Drop a Class

1. Login to MyCSUSM and go to **Student Center**. Click **Enroll**.

| Search for Classes<br>Degree Planner<br>Enroll<br>Academic Reports<br>Enroll in CSU Fully Online<br>Schedule Assistant<br>ARR (Graduation Eval) | Deadlines          |                           |                                                           |  |  |
|----------------------------------------------------------------------------------------------------|--------------------|---------------------------|-----------------------------------------------------------|--|--|
|                                                                                                    | Fall 2020 Schedule |                           |                                                           |  |  |
|                                                                                                    |                    | Class                     | Schedule                                                  |  |  |
|                                                                                                    | Bo                 | CIS 444-01<br>LEC (41027) | MoWe 4:00PM -<br>5:15PM<br>Synchronous Virtual<br>Instr   |  |  |
| other academic 🗸 📎                                                                                                    | 20                 | CS 446-01<br>LEC (42591)  | TuTh 5:30PM -<br>6:45PM<br>Synchronous Virtual<br>Instr   |  |  |
|                                                                                                    | 20                 | SE 481-01<br>LEC (42598)  | TuTh 10:30AM -<br>11:45AM<br>Synchronous Virtual<br>Instr |  |  |
|                                                                                                    | 1                  | SE 490-01<br>LEC (42600)  | MoWeFr 1:30PM -<br>2:20PM<br>Synchronous Virtual<br>Instr |  |  |

2. Select the **Drop** tab.

| S <u>e</u> arch for Classes | Deg | ree Planner             | Enroll             | My Academics  |
|-----------------------------|-----|-------------------------|--------------------|---------------|
| My Class Schedule           | Add | <u>D</u> rop   <u>S</u> | wap   <u>T</u> eri | m Information |
| 3. Verify the <b>Term</b> . |     |                         |                    |               |

4. On the Drop Classes page select the **class**(es) to drop by checking the box next to the class(es).

|        |                       |                                 | Enrolled             | ⊗Dropped                     | ▲Wait Listed |       |        |
|--------|-----------------------|---------------------------------|----------------------|------------------------------|--------------|-------|--------|
| Select | Class                 | Description                     | Days/Times           | Room                         | Instructor   | Units | Status |
|        | CIS 444-01<br>(41027) | WEB<br>PROGRAMMING<br>(Lecture) | MoWe 4:00PM - 5:15PM | Synchronous Virtual<br>Instr | S. Wu        | 3.00  | •      |
|        | CS 446-01<br>(42591)  | CLOUD<br>COMPUTING<br>(Lecture) | TuTh 5:30PM - 6:45PM | Synchronous Virtual<br>Instr | G. Abla      | 3.00  | ×      |

- 5. Click Drop Selected Classes.
- 6. Verify the selection then **Finish Dropping**.

|                      |                                 | Enrolled             | Oropped                      | ▲ Wait Listed |           |        |
|----------------------|---------------------------------|----------------------|------------------------------|---------------|-----------|--------|
| Class                | Description                     | Days/Times           | Room                         | Instructor    | Units     | Status |
| CS 446-01<br>(42591) | CLOUD<br>COMPUTING<br>(Lecture) | TuTh 5:30PM - 6:45PM | Synchronous Virtual<br>Instr | G. Abla       | 3.00      | ×      |
|                      |                                 |                      | Cancel                       | Previous      | Finish Dr | opping |